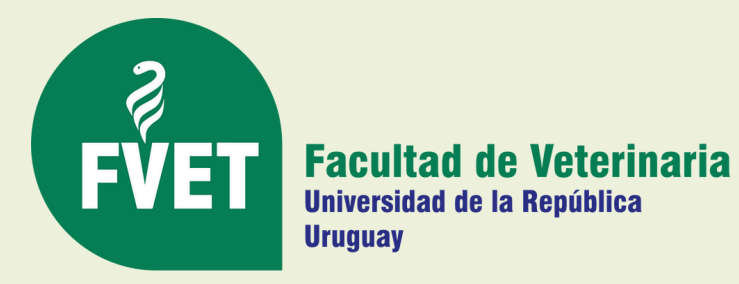

# ¿Cómo uso la página SGAE?

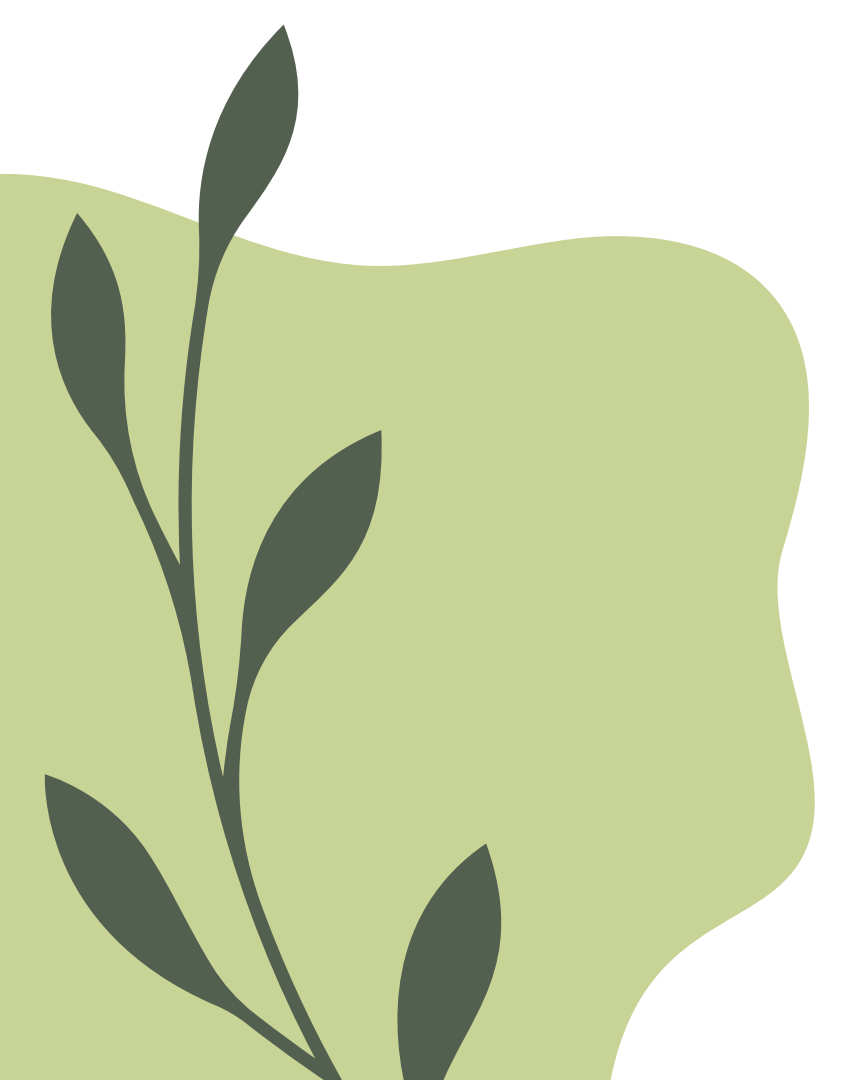

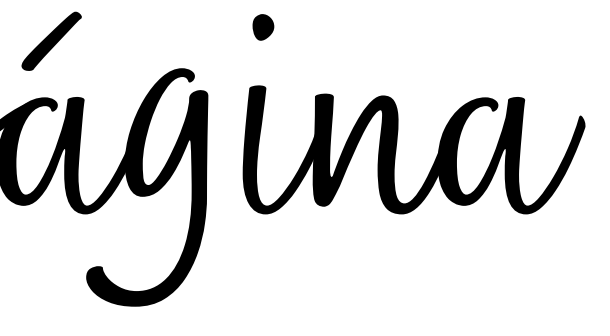

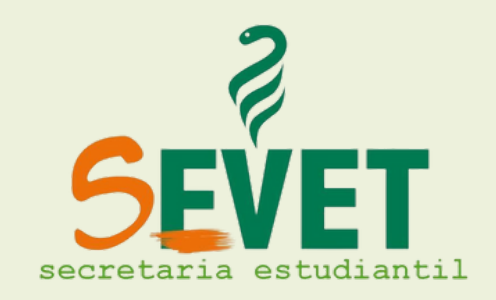

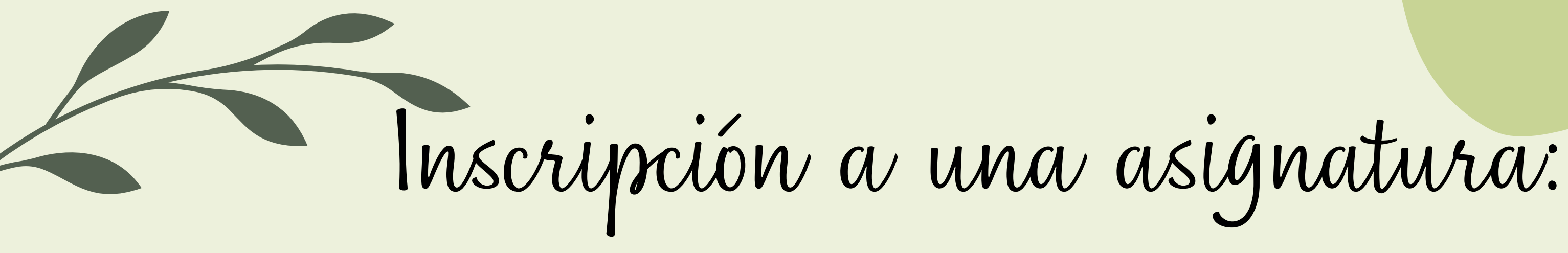

## CADA SEMESTRE VAS A TENER QUE ANOTARTE EN LAS MATERIAS QUE PUEDAS O QUIERAS CURSAR ESTO SE HACE EN LA PÁGINA DE **BEDELÍA**:

HTTP://WWW.BEDELIAS.UDELAR.EDU.UY/

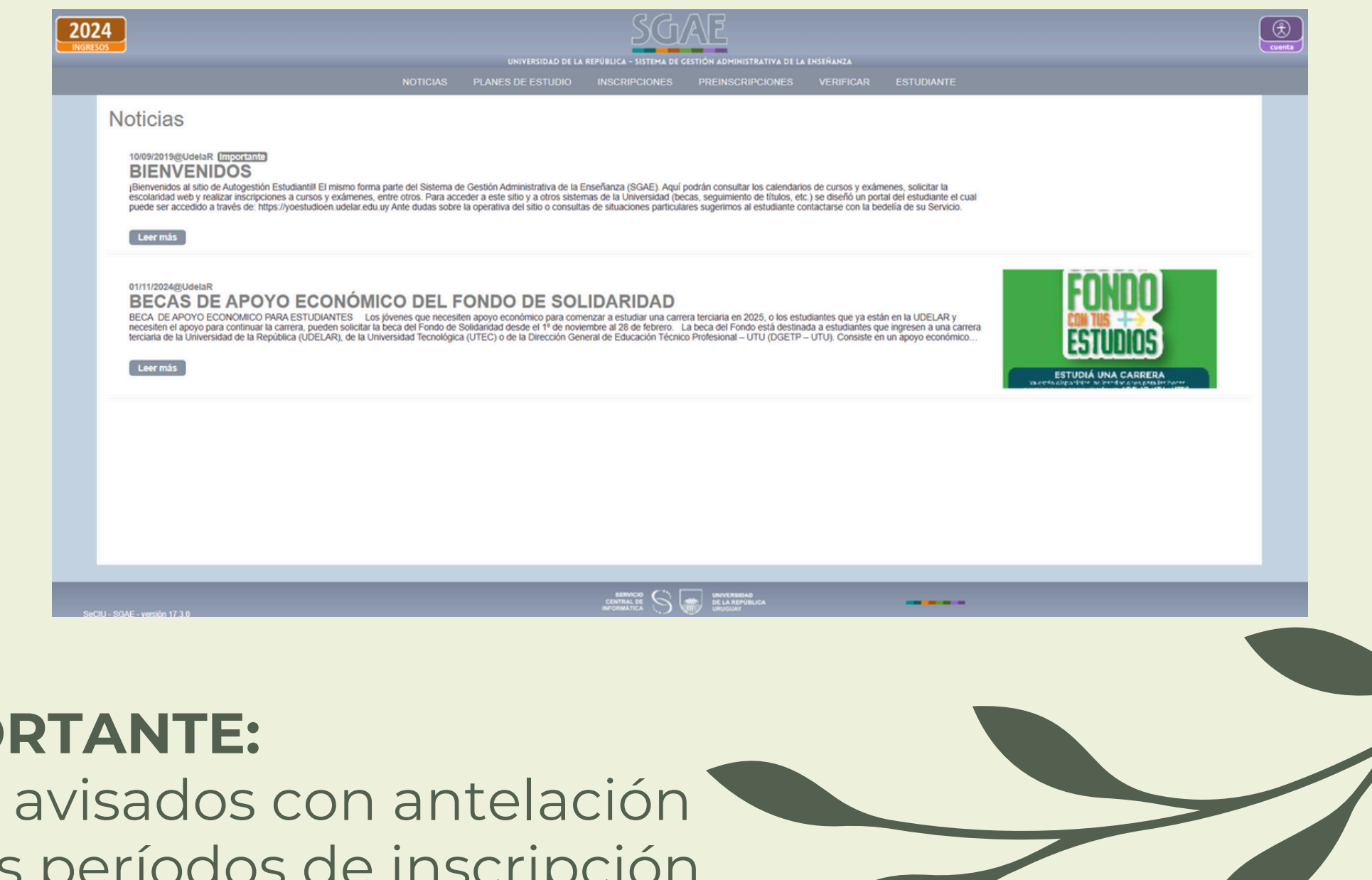

### **IMPORTANTE:**

Todos los años serán avisados con antelación sobre las fechas de los períodos de inscripción.

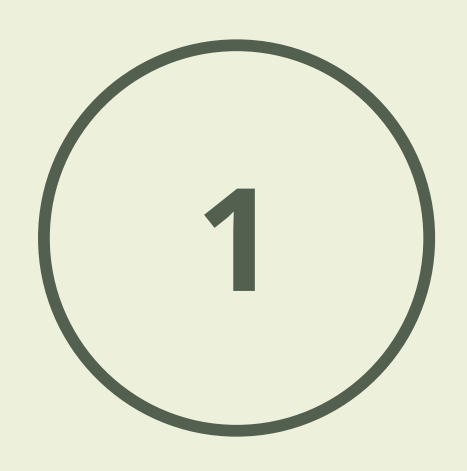

UNA VEZ QUE INGRESASTE A TU CUENTA, CON TU CÉDULA Y CONTRASEÑA, VAS A BUSCAR EL BOTÓN DE "INSCRIPCIONES" EN EL MENÚ QUE ESTÁ ARRIBA

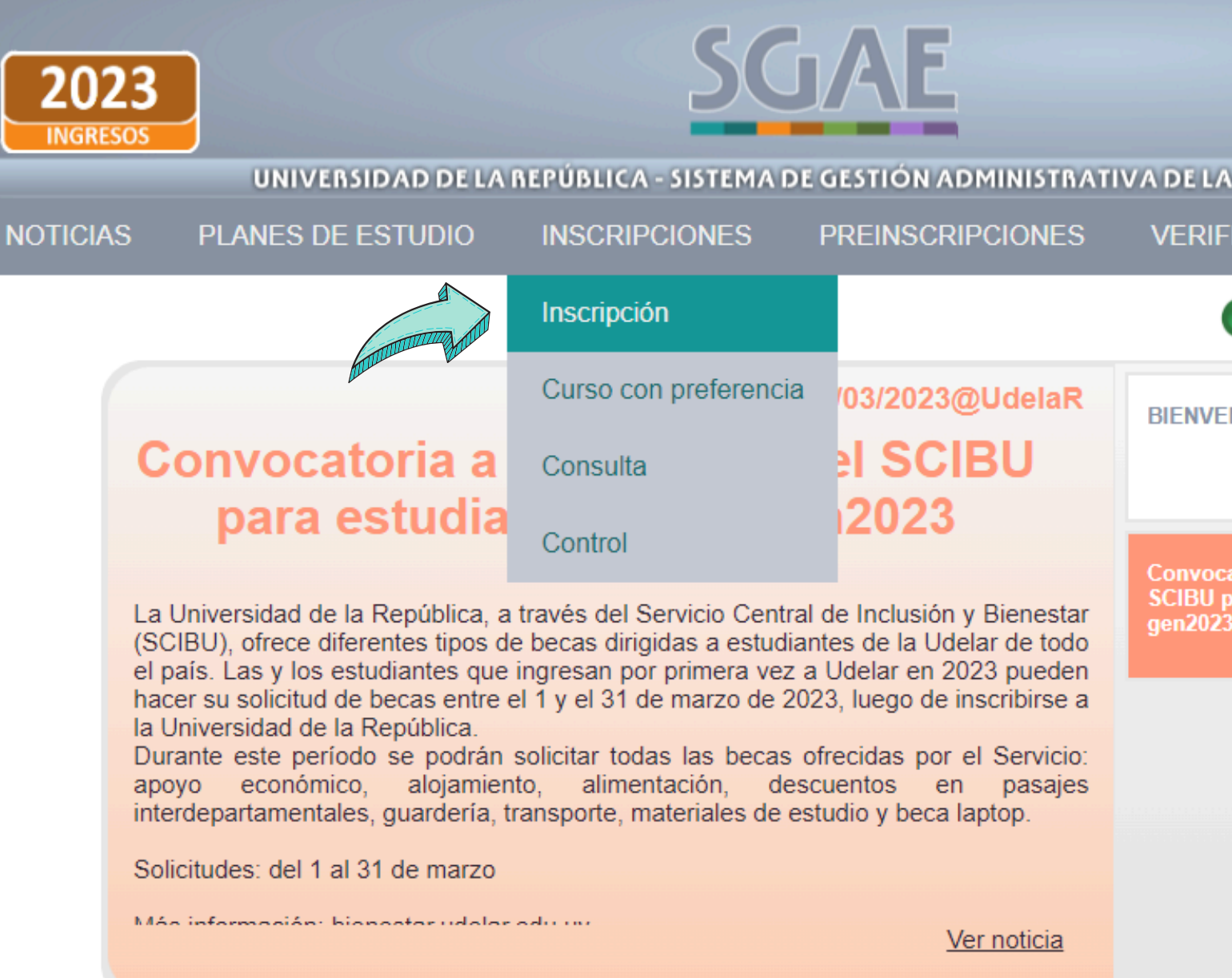

|                                 |                                                  | Cuenta |
|---------------------------------|--------------------------------------------------|--------|
| ENSEÑA                          | NZA                                              |        |
| ICAR                            | ESTUDIANTI                                       | E      |
|                                 |                                                  |        |
| NIDOS                           | 10/09/2019@UdelaR                                |        |
|                                 |                                                  |        |
| atoria a be<br>oara estudi<br>3 | 01/03/2023@UdelaR<br>cas 2023 del<br>antes de la |        |
|                                 |                                                  |        |
|                                 |                                                  |        |
|                                 |                                                  |        |
|                                 |                                                  |        |

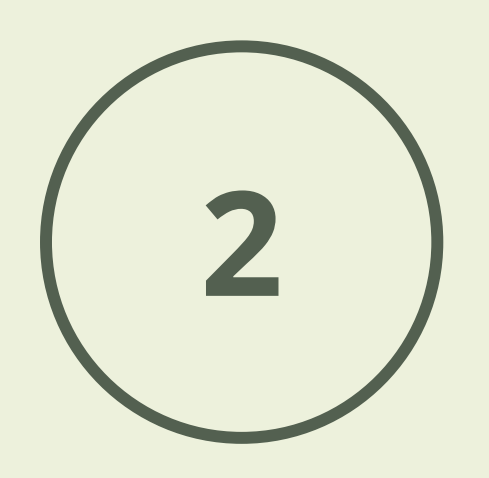

## UNA VEZ EN ESTA OPCIÓN, HAY DOS PESTAÑAS: ANOTARTE A UN EXAMEN O A UN CURSO. PARA INSCRIBIRTE A LA MATERIA, TENES QUE SELECCIONAR LA PESTAÑA "CURSOS".

| <b>2024</b><br>INGRESOS          |                      |               |                                             |       |  |  |  |
|----------------------------------|----------------------|---------------|---------------------------------------------|-------|--|--|--|
| NOTICIAS                         | PLANES DE ESTUDIO    | INSCRIPCIONES | PREINSCRIPCIONES                            | VERIF |  |  |  |
| Inscrip                          | Ċ                    |               |                                             |       |  |  |  |
| • FVET - FACULTAD DE VETERINARIA |                      |               |                                             |       |  |  |  |
|                                  | Carreras             |               |                                             |       |  |  |  |
|                                  | Denominación carrera | Año           | Cursos, trabajos,<br>seminarios y pasantías | Exán  |  |  |  |
| MEDI                             | CO VETERINARIO       | 2021          |                                             |       |  |  |  |
|                                  |                      |               |                                             |       |  |  |  |

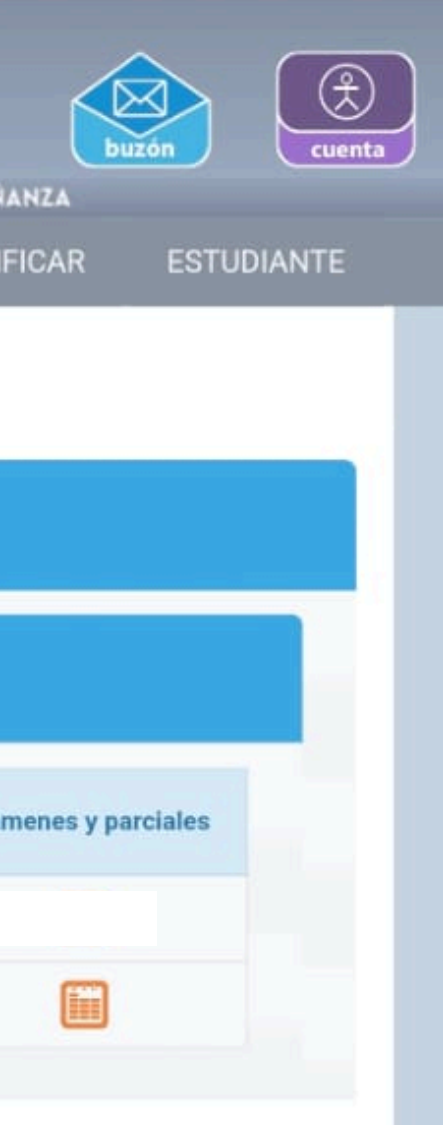

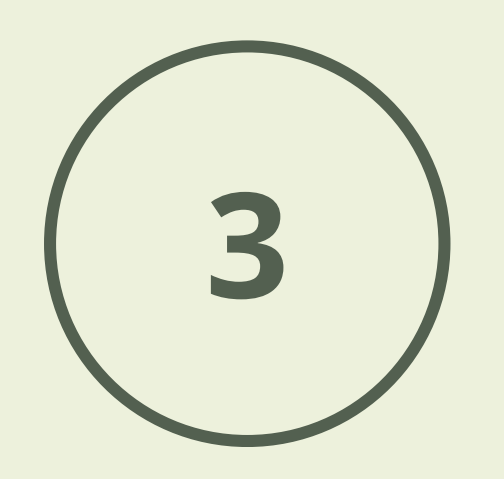

LAS MATERIAS ESTÁN ORGANIZADAS ALFABÉTICAMENTE. UNA VEZ QUE ENCONTRAS LA QUE QUERES, A LA DERECHA VAS A VER ESTOS DOS **BOTONES**:

Con este botón, te inscribis.

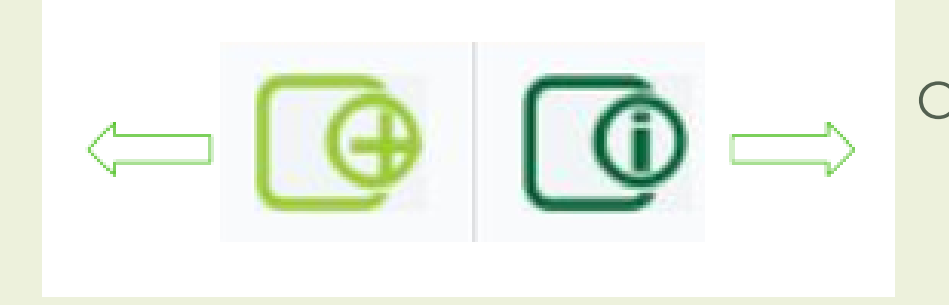

ACLARACIÓN:

Es conveniente que previo a que empiece el periodo de inscripción, mires las horas disponibles de cada materia y planifiques un horario, para saber que te conviene más al momento de anotarte.

Con este, vas a poder acceder a las diferentes opciones de horario.

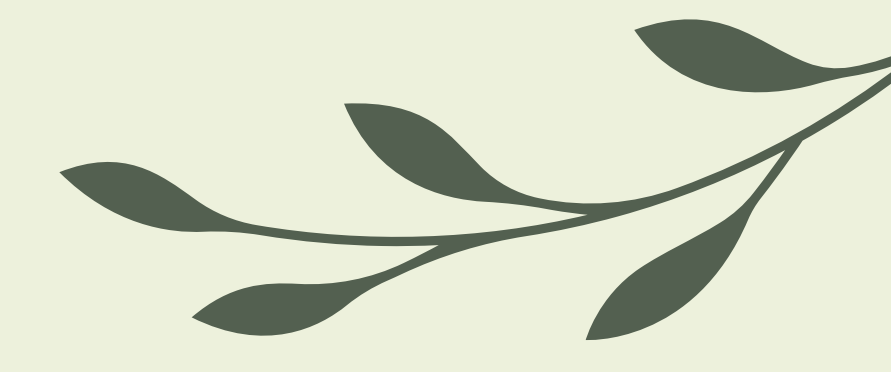

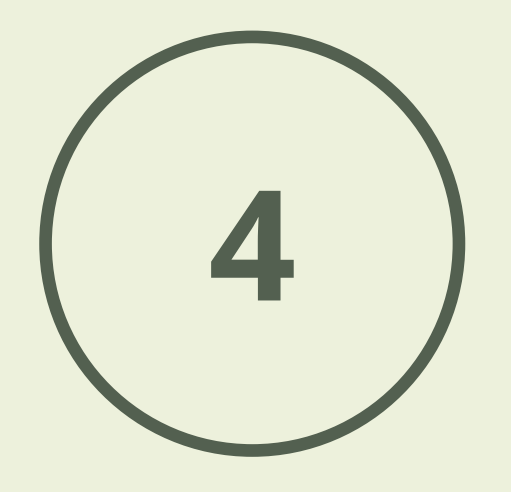

EN LA VISUALIZACIÓN DE LOS HORARIOS, ADEMÁS SE PUEDEN VER LOS CUPOS DISPONIBLES.

### Descri

MI-18:00-20:00; HORARIO LU-08:00-10:00; HORARIO LU-10:00-12:00; HORARIO LU-14:00-16:00; HORARIO LU-16:00-18:00; HORARIO LU-18:00-20:00; HORARIO MI-08:00-10:00; HORARIO MI-10:00-12:00; HORARIO MI-14:00-16:00; HORARIO

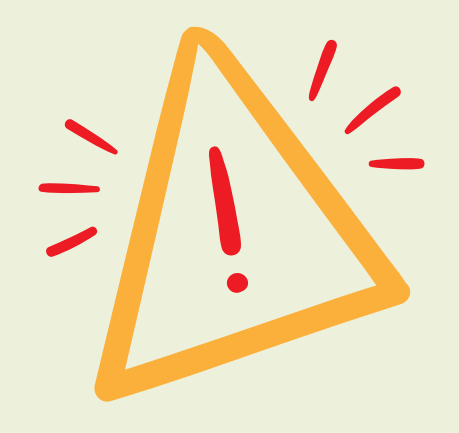

Recuerda <u>siempre</u> sacar captura de pantalla del **número de control** otorgado por bedelía una vez confirmada la inscripción.

### PARA CONFIRMAR QUE QUEDASTE INSCRIPTO/A

En el mismo menú donde seleccionaste "inscripciones", vas a elegir la opción "consulta de inscripciones", y ahí va a aparecer disponible la información con respecto a los cursos (o en su caso exámenes) a los que ya estés anotado/a.

| pción      | Cupo  |
|------------|-------|
| VESPERTINO | 10/35 |
| MATUTINO   | 5/35  |
| MATUTINO   | 13/35 |
| VESPERTINO | 5/35  |
| VESPERTINO | 6/35  |
| VESPERTINO | 3/35  |
| MATUTINO   | 6/35  |
| MATUTINO   | 13/35 |
| VESPERTINO | 7/35  |
| VESPERTINO | 9/35  |

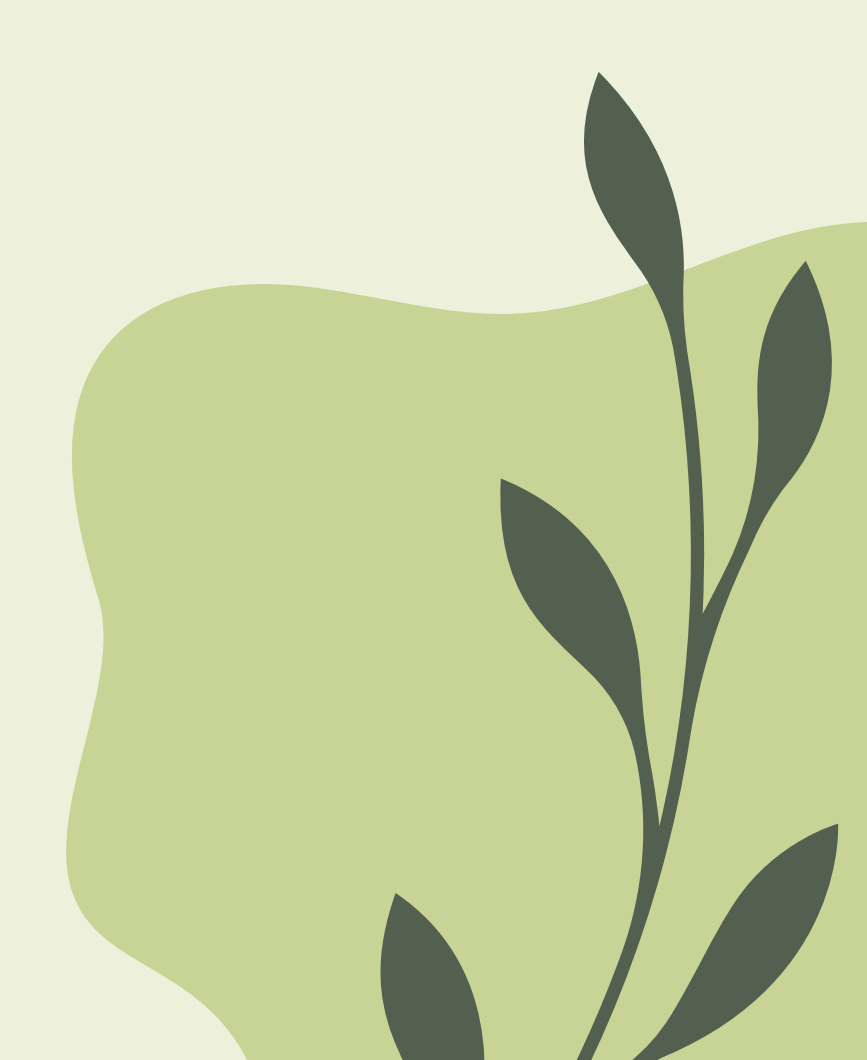

## A tener en cuenta:

## PRIORIDAD

Los estudiantes que trabajen o tengan personas a cargo para su cuidado, tendrán un periodo especial de elección de horario previo al general, presentando el certificado correspondiente.

## **CUPOS** Tranquilidad.

Nadie se va a quedar sin lugar en una materia. Puede que no sea el horario que prefieras, pero siempre vas a tener posibilidad de cursar.

## **DISPONIBILIDAD**

Bedelías va a renovar la cantidad de cupos todos los días, durante el periodo de inscripción. Es importante estar pendiente, en caso de tener algún horario de preferencia.

## Inscripción a un examen:

LOS PASOS A SEGUIR SON LOS MISMOS QUE LOS ANTERIORES, PERO EN ESTE CASO, VAMOS A SELECCIONAR LA PESTAÑA "EXÁMENES".

Sugerimos que guardes el número de control que se te da una vez que terminaste la inscripción.

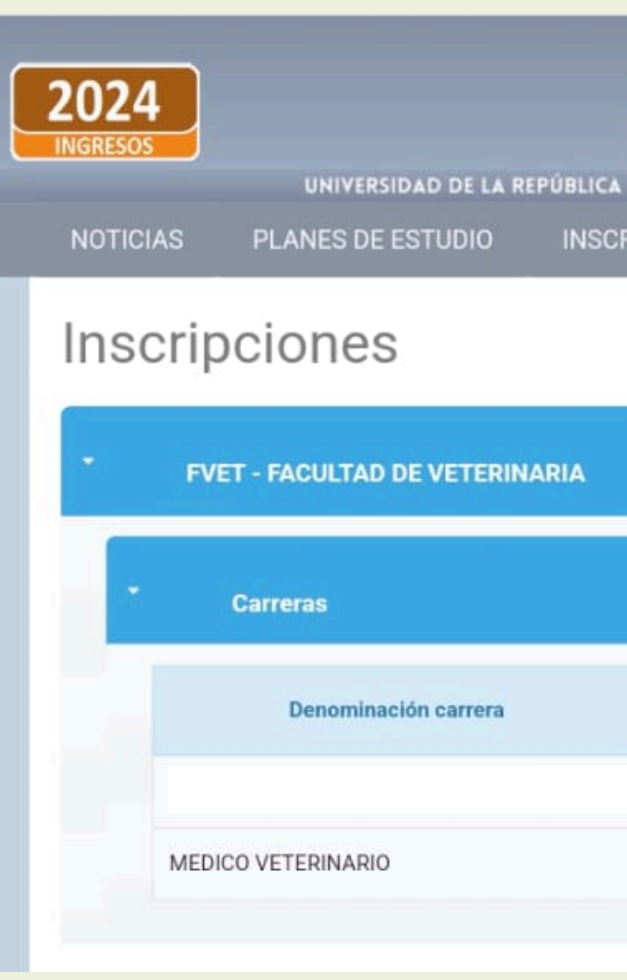

| A - SISTEMA DE GE<br>CRIPCIONES | STION ADMINISTRATIVA DE LA                  | A ENSEÑANZA<br>VERIFICAR |           |
|---------------------------------|---------------------------------------------|--------------------------|-----------|
|                                 | Ć                                           | Camila Hernandez De E    | Benedetto |
|                                 |                                             |                          |           |
|                                 |                                             |                          |           |
| Апо                             | Cursos, trabajos,<br>seminarios y pasantías | Exámenes y parciale      | 25        |
| 2021                            |                                             |                          |           |
|                                 |                                             |                          |           |

## **FECHAS**

Cada Unidad Curricular va a comunicar cuando empieza la inscripción al examen.

Esta finalizará 72 horas hábiles antes del examen.

## A tener en cuenta: BORRARSE

Es importante que si no vas a rendir el examen, te borres!

Podrás borrarte hasta 72 horas hábiles antes del examen.

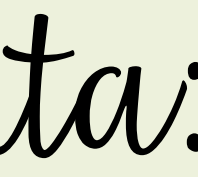

## **SANCIONES**

En caso de estar inscripto y no presentarse, quedarás inhabilitado para rendir examen de esa UC en el siguiente período (ya sea ordinario o extraordinario).

## Vias de contacto:

## **REDES DE SECRETARÍA ESTUDIANTIL**

- IG: @SECRETARIAESTUDIANTILFVET
- WPP: 099 994 772
- CORREO: secretariaestudiantilvet@gmail.com

### **GREMIOS ESTUDIANTILES (INSTAGRAM)**

- AEV: @AEV\_ESTUDIANTES\_DE\_VETERINARIA
- CGU: @CGUVET

## **CONTACTOS BEDELÍA**

WEB: <u>https://www.fvet.edu.uy/bedelia/</u>

TEL: 1903 int. 2200

CORREO: bedelia@fvet.edu.uy

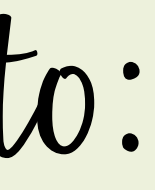

## **REDES DE FVET**

## WEB: <u>https://www.fvet.edu.uy/</u>

## FACEBOOK: Facultad de Veterinaria Udelar TWITTER: @fvetuy

## YOUTUBE: Facultad de Veterinaria Udelar

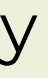